|                               |                                                                                                    | System P                                                                                                    | Preferences                                                                                                    |                                                                                                    |                                                                                                    |                                                                                                    |
|-------------------------------|----------------------------------------------------------------------------------------------------|----------------------------------------------------------------------------------------------------|----------------------------------------------------------------------------------------------------|----------------------------------------------------------------------------------------------------|----------------------------------------------------------------------------------------------------|----------------------------------------------------------------------------------------------------|
| how All                       |                                                                                                    |                                                                                                    |                                                                                                    |                                                                                                    | Q                                                                                                    |                                                                                                    |
|                               |                                                                                                    |                                                                                                    |                                                                                                    |                                                                                                    |                                                                                                    |                                                                                                    |
|                               |                                                                                                    | <b>7</b>                                                                                                    | 0                                                                                                    | 10                                                                                                    |                                                                                                    |                                                                                                    |
| Desktop &<br>Screen Saver     | Dock                                                                                                    | Mission<br>Control                                                                                                    | Language<br>& Text                                                                                                    | Security<br>& Privacy                                                                                                    | Spotlight                                                                                                    | Universal<br>Access                                                                                                    |
|                               |                                                                                                    |                                                                                                    |                                                                                                    |                                                                                                    |                                                                                                    |                                                                                                    |
|                               |                                                                                                    |                                                                                                    |                                                                                                    |                                                                                                    |                                                                                                    | 0                                                                                                    |
| Displays                      | Energy<br>Saver                                                                                                    | Keyboard                                                                                                    | Mouse                                                                                                    | Trackpad                                                                                                    | Print & Scan                                                                                                    | Sound                                                                                                    |
| Vireless                      |                                                                                                    |                                                                                                    |                                                                                                    |                                                                                                    |                                                                                                    |                                                                                                    |
| @                             |                                                                                                    |                                                                                                    | 8                                                                                                    |                                                                                                    |                                                                                                    |                                                                                                    |
| Mail, Contacts<br>& Calendars | MobileMe                                                                                                    | Network                                                                                                    | Bluetooth                                                                                                    | Sharing                                                                                                    |                                                                                                    |                                                                                                    |
|                               |                                                                                                    |                                                                                                    |                                                                                                    |                                                                                                    |                                                                                                    |                                                                                                    |
| **                            |                                                                                                    | (0)                                                                                                    |                                                                                                    | 0                                                                                                    | 2                                                                                                    |                                                                                                    |
| Parental<br>Controls          | Date & Time                                                                                                    | Software<br>Update                                                                                                    | Speech                                                                                                    | Time Machine                                                                                                    | Startup Disk                                                                                                    |                                                                                                    |
|                               |                                                                                                    |                                                                                                    |                                                                                                    |                                                                                                    |                                                                                                    |                                                                                                    |
|                               |                                                                                                    |                                                                                                    |                                                                                                    |                                                                                                    |                                                                                                    |                                                                                                    |
|                               |                                                                                                    |                                                                                                    |                                                                                                    |                                                                                                    |                                                                                                    |                                                                                                    |
|                               | how All<br>Desktop &<br>Screen Saver<br>Displays<br>Vireles s<br>@<br>Mail, Contacts<br>& Calendars<br>@<br>Parental<br>Controls | how All<br>Desktop &<br>Screen Saver<br>Displays<br>Contacts<br>Contacts<br>Parental<br>Controls<br>Displays<br>Dock<br>Dock<br>Do | how AllDesktop &<br>Screen SaverDockSision<br>ControlDisplaysSierergy<br>Energy<br>SaverSierergy<br>KeyboardVireless<br>Mail, Contacts<br>& CalendarsSierergy<br>MobileMeSierergy<br>KeyboardSierergy<br>Parental<br>ControlsDisplaysSierergy<br>Parental<br>Date & TimeSierergy<br>Sierergy<br>S | how AllDesktop &<br>Screen SaverDockImage &<br>Sission<br>ControlLanguage &<br>& TextDisplaysImage &<br>SaverImage &<br>SaverImage &<br>SaverImage &<br>SaverVireless<br>Mail, Contacts<br>& CalendarsImage &<br>MobileMeImage &<br>Software<br>UpdateImage &<br>SpeechImage &<br>SaverImage &<br>SaverImage &<br>SaverImage &<br>SaverImage &<br>SaverImage &<br>SaverImage &<br>SaverImage &<br>SaverImage &<br>SaverImage &<br>SaverImage &<br>Saver<br>SaverImage &<br>SaverImage &<br>SaverImage &<br>SaverImage &<br>SaverImage &<br>Saver<br>Saver<br>SaverImage &<br>SaverImage &<br>SaverImage &<br>SaverImage &<br>SaverImage &<br>Saver<br>Saver<br>Saver<br>Saver<br>SaverImage &<br>SaverImage &<br>SaverImage &<br>SaverImage &<br>Saver<br>Saver<br>Saver<br>Saver<br>SaverImage &<br>SaverImage &<br>SaverImage &<br>SaverImage &<br>Saver<br>Saver<br>Saver<br>Saver<br>SaverImage &<br>SaverImage &<br>SaverImage &<br>SaverImage &<br>Saver<br>Saver<br>Saver<br>Saver<br>Saver<br>SaverImage &<br>Saver<br>SaverImage &<br>SaverImage &<br>Saver<br>SaverImage &<br>Saver<br>Saver<br>S | how AllDesktop &<br>Screen SaverDockImage: Amage Amage | how All       Q         Desktop &<br>Screen Saver       Dock       Image Mission<br>Mission<br>Control       Image &<br>Language<br>& Text       Image &<br>Security<br>& Privacy       Image &<br>Security<br>Spotlight         Displays       Image &<br>Displays       Image &<br>Saver       Image &<br>Security<br>Keyboard       Image &<br>Mouse       Image &<br>Security<br>Trackpad       Image &<br>Spotlight         Vireless<br>Mail, Contacts<br>& Contacts<br>& Contacts       Image &<br>MobileMe       Image &<br>Keyboard       Image &<br>Mouse       Image &<br>Spotlight       Image &<br>Spotlight         Vireless<br>Mail, Contacts<br>& Contacts<br>& Date & Time       Image &<br>Software<br>Update       Image &<br>Speech       Image &<br>Speech       Image &<br>Speech       Image &<br>Startup Disk |

Open System Preferences and click on Network

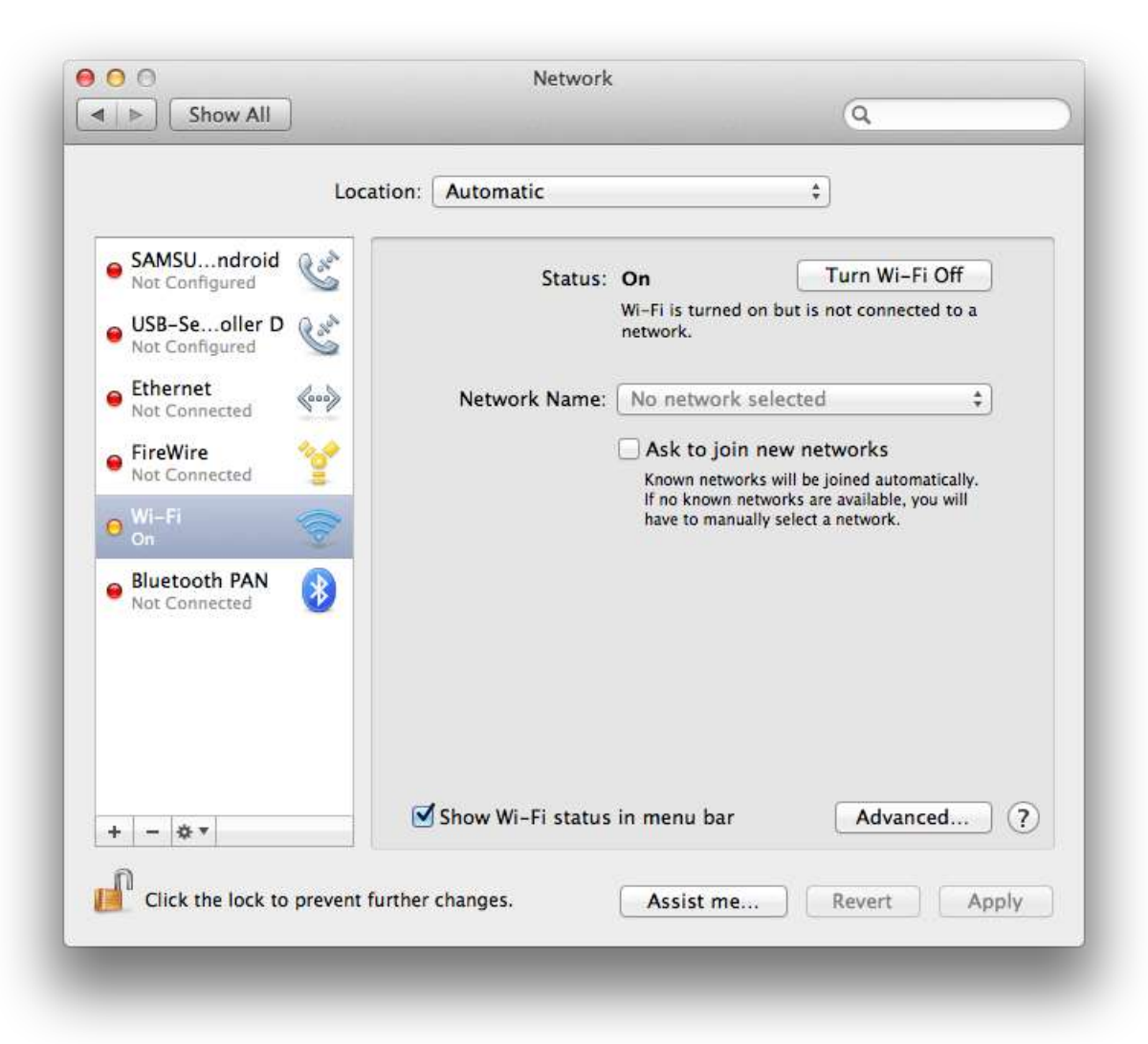

| £ 🤶      |
|----------|
| ((iç     |
| <u> </u> |
| ê (Ş     |
|          |
| ((¢      |
|          |
|          |

Choose eduroam in the Network Name dropdown list

|                                            | The Wi-Fi network "eduroam" requires WP/<br>enterprise credentials. | 42           |
|--------------------------------------------|---------------------------------------------------------------------|--------------|
| SAMSUn                                     | Contraction in the                                                  | i Off        |
| USB-Seo                                    | Username: jdirt@UNTSystem.edu Password:                             | ted to a     |
| Ethernet                                   | Show password                                                       | ÷            |
| FireWire     Not Connect      Wi-Fi      O | Cancel                                                              | Join ou will |
| Not Connected                              | 3                                                                   |              |
|                                            | ✓ Show Wi-Fi status in menu bar                                     | Advanced ?   |

Enter your username, in the form of EUID@yourdomain, and your password

Our current valid domains are:

UNT.edu UNTSystem.edu UNTDallas.edu UNTHSC.edu

Check Remember this network then click the Join button

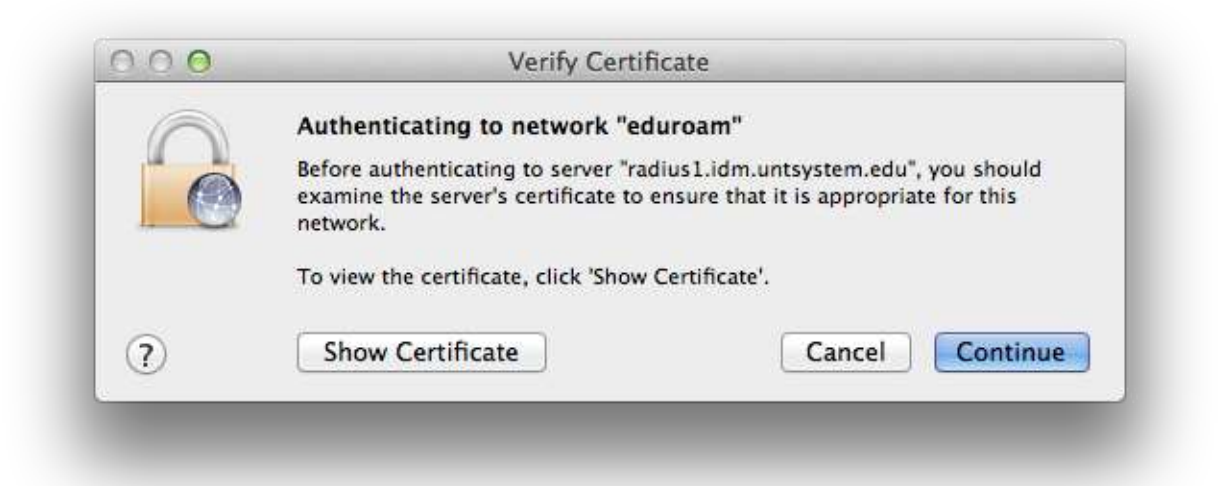

## Click the **Continue** button

|   | You are making changes to your Certificate<br>Trust Settings. Type your password to allow<br>this. |                        |  |  |
|---|----------------------------------------------------------------------------------------------------|------------------------|--|--|
|   | Name:                                                                                              |                        |  |  |
|   | Password:                                                                                          |                        |  |  |
| ? |                                                                                                    | Cancel Update Settings |  |  |

If you see this prompt enter the username and password for your Mac

|                                 | Location   | Automatic           |                                                           | Å T                                                                                |  |
|---------------------------------|------------|---------------------|-----------------------------------------------------------|------------------------------------------------------------------------------------|--|
| Wi-Fi<br>Connected              | e))        | Status:             | Connected                                                 | Turn Wi-Fi Off                                                                     |  |
| SAMSUndroid<br>Not Configured   | Color      |                     | Wi-Fi is connected<br>IP address 172.18.                  | to eduroam and has the<br>233.252.                                                 |  |
| USB-Seoller D<br>Not Configured | Car        | Network Name:       | eduroam                                                   | \$                                                                                 |  |
| Ethernet                        | <b>6</b> > |                     | Ask to join new networks                                  |                                                                                    |  |
| FireWire<br>Not Connected       | *          |                     | Known networks v<br>If no known netwo<br>have to manually | will be joined automatically.<br>orks are available, you will<br>select a network. |  |
| Bluetooth PAN                   |            | 802.1X:             | Default                                                   | Disconnect                                                                         |  |
| Not Connected                   |            |                     | Authenticated via P<br>Connect Time: 00:0                 | EAP (MSCHAPv2)<br>00:13                                                            |  |
| + - * -                         |            | 🗹 Show Wi-Fi status | in menu bar                                               | Advanced ?                                                                         |  |

You are now configured for eduroam!